# HOME GUARD

#### ver 07

#### **SPIS TREŚCI**

- Strona 1 Spis treści
- Strona 2 Przeznaczenie i opis modułu
- Strona 3 Uruchomienie modułu z pomocą komputera
- Strona 4 Programowanie za pomocą GSM loader
- Strona 5 Opis przycisków ,pól i opcji wyboru na zakładce podstawowe
- Strona 6 Zakładka użytkownicy wygląd
- Strona 7 Zakładka wejścia wygląd
- Strona 8 Reakcja wyjść wygląd okna wyboru
- Strona 9 Zakładka wyjścia wygląd
- Strona 10 Zakładka wejścia specjalne wygląd
- Strona 11 Zakładka wyjścia wygląd
- Strona 12 Schemat podłączenia modułu GSM do komputera
- Strona 13 Uruchomienie modułu bez pomocy komputera
- Strona 14 Programowanie ustawień bez pomocy komputera
- Strona 15 Fabryczne ustawienia modułu
- Strona 16 Zmian ustawień modułu za pomocą komend sms
- Strona 17 Postać kodu sms do zmiany treści sms
- Strona 18 Postać kodu sms do zmiany numerów telefonów
- Strona 19 Postać kodu sms do konfiguracji połączeń do modułu
- Strona 20 Postać kodu sms do konfiguracji wejść
- Strona 21 Postać kodu sms do zerowania czasu odsyłania raportu
- strona 22 Funkcja raport
- Strona 23 Zawartość opakowania
- Strona 24 Schemat podłączenia Home Guard jako samodzielnego alarmu

# Instrukcja Home Guard

#### 1. Przeznaczenie

Skonstruowany przez nas moduł Powiadomienia GSM przeznaczony jest do współpracy z dowolnym system sygnalizacji alarmowej. Dzięki jego dużej uniwersalności można także zbudować w jego oparciu niezależny system alarmowy z funkcją powiadomienia przez sms i clip

#### 2. Opis modułu

- Osiem wejść konfigurowalnych niezależnie.

Do każdego z wejść możliwe jest przypisanie oddzielnych treści komunikatów sms dla reakcji wejścia na podanie masy (NO) i odłączenie od masy (NC)

Dla każdej reakcji zarówno zwarcie do masy (NO) jak i rozwarcie od masy (NC) na dowolnym wejściu możliwe jest przypisanie powiadomień:

- 1. CLIP krótkiego połączenia do zaprogramowanego numeru
- 2. SMS wiadomości tekstowej (35 znaków składających się z liter lub cyfr)
- 3. CLIP oraz SMS
- Dwa niezależne wyjścia

mogą być sterowane dowolnym wejściem powiadomienia

mogą być sterowane za pomocą smsa zawierającego kod

mogą być sterowane za pomocą CLIP

Do każdego z wyjść możliwe jest przypisanie oddzielnych treści komunikatów sms dla zmiany stanu wyjścia z aktywnego na nieaktywne

Do każdej zmiany stanu na wyjściach możliwe jest przypisanie powiadomień CLIP, SMS, CLI/SMS

- Funkcja raportu okresowego wysyłająca w jednym smsie wszystkie stany wejść i wyjść przesyłana do użytkownika 1

- Funkcja raportu na żądanie wysyłająca w jednym smsie wszystkie stany wejść i wyjść

- Niezależne wejście uzbrajające blokujące wysyłanie powiadomień w czasie gdy system alarmowy jest rozbrojony

- niezależne wejście sabotażowe działające bez względu na stan na wyjściu uzbrajającym

- Pełna konfiguracja ustawień za pomocą aplikacji PC "GSM Loader"

- Konfiguracja ustawień modułu za pomocą sms

- Czterech niezależnych użytkowników do których wysyłane są powiadomienia

#### 3. Uruchomienie modułu z pomocą komputera

Przed rozpoczęciem podłączania modułu do instalacji alarmowej należy wcześniej skonfigurować jego ustawienia i przetestować.

Do uruchomienia niezbędny jest:

- komputer z systemem operacyjnym Windows XP oraz portem komunikacyjnym RS
- program konfiguracyjny GSM Loader
- zasilacz bądź akumulator do zasilania modułu powiadomienia gsm o wydajności 0,5 A i napięciu 12V
- kabel komunikacyjny RS
- karta SIM do telefonu GSM aktywna w sieci
- telefon komórkowy działający w sieci GSM

#### 3.1 Instrukcja uruchomienia

1. Za pomocą telefonu komórkowego sprawdź czy karta sim ,którą zamierzasz użyć w powiadomieniu GSM jest aktywna w sieci, czy możesz z telefonu wykonywać połączenia i wysyłać smsy

Jeśli telefon posiada simlock i jest z innej sieci nie jest możliwe sprawdzenie działania karty sim.

- 2. Za pomocą telefonu komórkowego ustaw 4 cyfrowy kod PIN karty SIM znany tylko sobie a następnie sprawdź czy twój telefon uruchamia się po wpisaniu tego kodu.
- 3. Sprawdzoną kartę SIM włóż do modułu Powiadomienia Home Guard
- 4. Podłącz kabel komunikacyjny pomiędzy portem RS komputera a modułem Zwróć przy tym uwagę aby połączenie do portu RS było zgodne z instrukcją.
- 5. Podłącz antenę do modułu Home Guard
- 6. Uruchom komputer a następnie aplikację GSM loader
- 7. Podłącz zasilanie do modułu a następnie zaczekaj aż żółta dioda LED zacznie pulsować
- 8. W uruchomionej aplikacji wybierz odpowiedni port komunikacyjny
- 9. Za pomocą przycisku odczyt ustawień w aplikacji załaduj fabryczne ustawienia modułu na których był on testowany

10. Zmień wybrane parametry (patrz programowanie ustawień za pomocą GSM Loader). Zmień domyślny numer PIN w aplikacji na PIN karty SIM "włożonej do modułu Home Guard Ustaw numer centrum sms dla sieci w której działa karta SIM. Jeżeli niema go na liście w polu wyboru skontaktuj się z operatorem sieci lub spróbuj odczytaj te

- ustawienia za pomocą telefonu
- 11. Użyj przycisku programuj aby zapisać nowe ustawienia w module Home Guard
- 12. Wybierz na zakładce aplikacji plik zapisz jako i nadaj nazwę plikowi. Następnie zapisz swoje ustawienia na komputerze

13. odłącz kabel programujący od modułu. Uruchomienie nastąpi automatycznie co zostanie zasygnalizowane za pomocą diod LED w kolejności:

| żółta pulsująca          | <ul> <li>procesor główny działa</li> </ul>    |
|--------------------------|-----------------------------------------------|
| czerwona świeci na stałe | - nawiązanie komunikacji pomiędzy modułem GSM |
|                          | a procesorem głównym                          |
| czerwona pulsująca       | - moduł GSM działa                            |
| zielona                  | - moduł GSM zalogował się do sieci            |

#### 4. Programowanie ustawień za pomocą GSM Loader

Aby zmieniać ustawienia i parametry za pomocą GSM Loadera musisz zachować kolejność przy podłączaniu:

1. Podłączyć antenę GSM do modułu Home Guard

2. Poprawnie podłączyć kabel pomiędzy portem komunikacyjnym komputera a modułem powiadomienia GSM

3. Uruchom aplikacje GSM Loader na komputerze

3. Dołączyć zasilanie do modułu Home Guard

Pulsująca żółta dioda led wskazuje że procesor modułu gsm działa i jest gotowy do programowania.

WAŻNE! Jeśli oprócz LED żółtej świecą się lub pulsują inne diody LED

to znaczy że podłączyłeś kabel do modułu ,który już rozpoczął pracę lub niewłaściwie podłączyłeś kabel programujący do modułu. Nie jest możliwe jego programowanie! Odłącz zasilanie odczekaj 5 sekund i podłącz je ponowne.

Jeśli to nie pomoże sprawdź podłączenie kabla

#### 5. Zakładka Podstawowe wygląd

| 🔮 GSM Loader v 0.9.5.1                                                                                                    |                                                                                                    |     | - 🗆 × |
|----------------------------------------------------------------------------------------------------|----------------------------------------------------------------------------------------------------|-----|-------|
| Plik Pomoc COM1 programuj                                                                                                    | Odczyt ustawień.                                                                                                    |     |       |
| Podstawowe       numery telefonów       Wejścia       Wejścia         podstawowe       Pin karty       1234         centrum sms       PLUS       ✓         nr centrum sms       +48601000310         Ustawienia SMS       Oczekianie na potwiedzenie       10       €         ilość prób wysłania sms-a       1       €       [s]         Rapott okresowy do użytkownika 1       ✓       Przyślij raport co       1       €       [h]         Niezidentyfikowany SMS       □       Odsyłaj nierozpoznane SMSy       Ido Użytkownika 1       Ido Użytkownika 1 | ia specjalne   Wyjścia  <br>Funkcje programowania przez SMS<br>✓ Zezwolenie na programowanie sms-<br>Kod dostępu przez SMS ABCD<br>Ustawienia clipa<br>Dzwoń przez 10 ♀ [s]<br>Clip od użytkownika<br>☐ Załącz Wy 1<br>☐ Załącz Wy 1<br>☐ Wyłacz Wy 2<br>☐ Wyłacz Wy 2<br>☐ Zmień stan na Wy 1<br>☐ Zmień stan na Wy 2<br>☐ Odeślij raport do użytkownika 1 | em. |       |
| Informacje                                                                                                    |                                                                                                    |     |       |
|                                                                                                    |                                                                                                    |     |       |

#### 5.1 Opis przycisków ,pól i opcji wyboru na zakładce podstawowe aplikacji:

#### Pole wyboru: Podstawowe

Uzupełnij pole PIN Karty wpisując PIN karty SIM , którą należy umieścić w gnieździe znajdującym się na płycie modułu Powiadomienia GSM

Ważne jeśli twoja karta ma wyłączone potwierdzenie kodem PIN , Pole wyboru PIN karty nie musi być wypełnione lub może być wypełnione dowolnymi znakami numerycznymi

#### Pole wyboru: Centrum sms

W polu wyboru wybrać operatora zgodnego kartą SIM. Jeśli twoja karta SIM należy do innego operatora możesz uzyskać numer centrum sms bezpośrednio od operatora lub znaleźć go w internecie np: http://www.gsmcenter.pl/strona.php?s=nrcentrum

Centrum sms można tez odczytać bezpośrednio z niektórych telefonów pracujących w danej sieci

#### Pole wyboru: Zezwolenie na programowanie sms-em

Wybór służy do załączenia dostępu do programowania powiadomienia za pomocą specjalnych komend sms. (funkcje opisane w dalszej części instrukcji strony 13-18 )

Kod dostępu przez sms jest wymagany tylko gdy korzysta się z dostępu do programowania poprzez komendy sms. Kod może mieć postać zarówno cyfr jak również liter ale bez polskich znaków.

#### Pole wyboru: Ustawienia sms

Pole jest wstępnie skonfigurowane w aplikacji. Można jednak parametry zmienić

Parametry ilości prób wysłania sms a także czasu oczekiwania na potwierdzenie na które telefon czeka po wysłaniu smsa. Jeśli czas potwierdzenia będzie zbyt krótki

Nie wszystkie smsy mogą zostać odebrane przez telefon na który są kierowane

#### Pole wyboru: Raport okresowy

Po zaznaczeniu wyboru moduł Powiadomienia GSM będzie przesyłał do użytkownika pierwszego raporty o stanie wyjść oraz wejść urządzenia w okresie jaki zostaje nastawiony.

WAŻNE! Powiadomienie GSM nie ma wbudowanego zegara systemowego. Powiadomienie czas po jakim ma wysłać raport liczy od momentu podłączenia go do zasilania. W dłuższym okresie czasu mogą też wystąpić przesunięcia w czasie wysyłania raportów.

#### Pole wyboru: Odsyłaj nierozpoznane sms do Użytkownika 1

Po zaznaczeniu smsy sieciowe oraz smsy otrzymywane przez moduł z numerów telefonów nie będących na liście użytkowników będą przesyłane na numer telefonu użytkownika 1

#### Pole wyboru: Ustawienia clipa

Dzwoń przez - ustawienie czasu trwania powiadomienia przez clip wysyłanego z Modułu Powiadomienia gsm

Odrzuć po - ustawienie czasu po jakim połączenie do modułu powiadomienia gsm ma zostać przerwane np; gdy sterujemy za pomocą clip wyjście połączenie ma zostać rozłączone natychmiast po 1sek

Pola clip od użytkownika oraz clip od nieznanego numeru to zestaw funkcji do wyboru, które moduł po rozpoznaniu połączenia wykona.

Zaznaczenie funkcji raport w polu clip od użytkownika odsyła raport do konkretnego użytkownika od którego Moduł powiadomienia otrzymał zapytanie.

Zaznaczenie funkcji raport w polu clip od nieznanego numeru powoduje że moduł powiadomienia prześle raport do użytkownika pierwszego.

#### Pole wyboru com:

Po otwarciu aplikacji wybierz port swojego komputera ,który będziesz używał do programowania ustawień w Module Powiadomienia GSM

**Przycisk Programuj:** służy do zapisu parametrów, ustawionych na wszystkich zakładkach aplikacji do modułu powiadomienia gsm

**Przycisk Odczyt ustawień:** służy do odczytu ustawień z pamięci modułu powiadomienia gsm Pasek zadań zawiera funkcję **Plik** dzięki ,której można zapisać lub odczytać wszystkie ustawienia do pliku w jednakowym formacie pliku, któremu można nadać także nazwę w czasie jego zapisu. Pasek zadań zawiera funkcję **Pomoc**. Klikając na przycisk rozwiązywanie problemów Tworzymy automatycznie e-mail do działu technicznego AMT.

Okno informacje przedstawia procent i pasek postępu podczas programowania A także wyświetla komendy o błędach i braku komunikacji

## 6. Zakładka Użytkownicy wygląd

| GSM Loader v 0.9.5.1                                                                                                    | <u>_ 🗆 ×</u> |
|----------------------------------------------------------------------------------------------------|--------------|
|                                                                                                    |              |
|                                                                                                    |              |
| Podstawowe     Humely telefonow     weiscia     specjane       wyjscia       Użytkownik 1     tel. +48663932203     Uwagi       Nazwa     Jan Kowalski     Właściciel firmy |              |
| Użytkownik 2 tel. Piotr Nowak Uwagi<br>Nazwa +48663932203 Uwagi                                                                                                    |              |
| Uzytkownik 3 tel. Uwagi                                                                                                    |              |
| Użytkownik 4 tel. Uwagi                                                                                                    |              |
|                                                                                                    |              |
|                                                                                                    |              |

Na zakładce użytkownicy nadajemy nazwy użytkownikom oraz wpisujemy numery telefonów do których maja być wysyłane powiadomienia sms oraz powiadomienia clip. Jeśli dane są odczytywane z pamięci powiadomienia gsm do aplikacji pole użytkownik oraz pole Uwagi nie jest uzupełniane.

WAŻNE! Numer telefonu użytkownika należy wpisywać wraz z numerem kierunkowym kraju dla polski jest to +48

## 7. Zakładka wejścia wygląd

| ik Pomoo  |                                     |                                          |                                |                        |                                              |  |
|-----------|-------------------------------------|------------------------------------------|--------------------------------|------------------------|----------------------------------------------|--|
| СОМ1      | •                                   | programuj                                | Odczyt ustawień.               |                        |                                              |  |
| odstawowe | numery telefonów                    | Wejścia Wejści.                          | a specjalne 🛛 Wyjścia          |                        |                                              |  |
| Wejscie 1 | Czas reakcji BI<br>[x 0,1s] po<br>1 | okada wejścia<br>reakcji. (x 10s)<br>1 主 | Reakcja wyjść<br>na załączenie | Komunikaty<br>CLIP/SMS | Treść wiadomości SMS<br>wejscie 1 reakcja no |  |
| Wejscie 2 | 1 🔹                                 | 1 🔹                                      | na załączenie                  | CLIP/SMS               | wejscie 1 reakcja no                         |  |
| Weissie 2 |                                     | 1 1                                      | na wyłączenie<br>na załączenie | CLIP/SMS<br>CLIP/SMS   | wejscie 2 reakcja no<br>wejscie 3 reakcja no |  |
| welsue 3  |                                     |                                          | na wyłączenie<br>na załączenie | CLIP/SMS<br>CLIP/SMS   | wejscie 3 reakcja nc<br>wejscie 4 reakcja no |  |
| Wejscie 4 |                                     |                                          | na wyłączenie<br>na załączenie | CLIP/SMS               | wejscie 4 reakcja nc<br>wejscie 5 reakcja no |  |
| Wejscie 5 | 1 👤                                 |                                          | na wyłączenie                  |                        | wejscie 5 reakcja no                         |  |
| Wejscie 6 | 1                                   | 1 🔹                                      | na wyłączenie                  |                        | wejscie 6 reakcja no                         |  |
| Wejscie 7 | 1                                   | 1 🔹                                      | na zarączenie<br>na wyłączenie | CLIP/SMS               | wejscie 7 reakcja no<br>wejscie 7 reakcja no |  |
| Wejscie 8 | 1 🔹                                 | 1 🔹                                      | na załączenie<br>na wyłączenie | CLIP/SMS<br>CLIP/SMS   | wejscie 8 reakcja no<br>wejscie 8 reakcja no |  |
| formacje  |                                     |                                          |                                |                        |                                              |  |
|           |                                     |                                          |                                |                        |                                              |  |
|           |                                     |                                          |                                |                        |                                              |  |

Na płycie modułu powiadomienia znajduje się osiem niezależnych wejść reagujących na dwa typy reakcji załączenia masy (NO) lub odłączenie od masy (NC) dla każdego z wejść można dostosować oddzielnie parametry według których ma się zachowywać powiadomienie gsm.

**Czas reakcji** – jest to ustawienie czasu po jakim wejście reaguje na reakcję załączenia masy (NO) lub odłączenia od masy (NC)

**Blokada wejścia po reakcji** – jest to ustawienie czasu na jaki zostaje zablokowane wejście po reakcji na załączenie masy (NO) lub odłączenia tego wejścia od masy (NC)

Każde z wejść może również oprócz powiadomienia w formie sms , clip lub sms i clip może także wywoływać określone zadziałanie dwóch niezależnych wyjść powiadomienia. Pamiętaj aby po skonfigurowaniu wejść również dokonać ustawień na zakładce wyjścia.

| 7.1 Re | akcja | wyjść | wygląd | okna | wyboru |
|--------|-------|-------|--------|------|--------|
|--------|-------|-------|--------|------|--------|

| Blik Pomoc  | bader v 0.9                       | )                                             |                                                 |                                    |                                                                      | <u>_ 🗆 ×</u> |
|-------------|-----------------------------------|-----------------------------------------------|-------------------------------------------------|------------------------------------|----------------------------------------------------------------------|--------------|
| COM1        | •                                 | programuj                                     | Odczyt ustawień.                                |                                    |                                                                      |              |
| Podstawowe  | numery telefonóv                  | w Wejścia Wejścia                             | a specjalne   Wyjścia                           |                                    |                                                                      |              |
| Wejscie 1   | Czas reakcji<br>[x 0,1s] p<br>1 🚖 | Blokada wejścia<br>po reakcji. (x 10s)<br>1 🚖 | Reakcja wyjść<br>na załączenie<br>na wyłączenie | Komunikaty<br>CLIP/SMS<br>CLIP/SMS | Treść wiadomości SMS<br>wejscie 1 reakcja no<br>wejscie 1 reakcja nc |              |
|             |                                   |                                               | na załączenie                                   | CLIP/SMS                           | wejscie 2 reakcja no                                                 |              |
| Wejscie 2   | 1 单                               | 1 🛨                                           | na wułaczenie                                   | ÇLIP/SMS                           | wejscie 2 reakcja nc                                                 |              |
|             | 📃 🔮 ko                            | nfig wejscia                                  | 1 rea 🗕 🗖                                       |                                    | wejscie 3 reakcja no                                                 |              |
| Wejscie 3   |                                   | Opcie nieaktywne                              |                                                 | LIP/SMS                            | ,<br>wejscie 3 reakcja nc                                            |              |
|             | 1                                 |                                               |                                                 | LIP/SMS                            | wejscie 4 reakcja no                                                 |              |
| Wejscie 4   |                                   | <ul> <li>Załącz wyjscie 1</li> </ul>          |                                                 | CLIP/SMS                           | wejscie 4 reakcja nc                                                 |              |
| Videixeia E | I                                 | Wyrącz wyjscie I                              |                                                 | LIP/SMS                            | wejscie 5 reakcja no                                                 |              |
| Wejscie b   |                                   | Zarącz wyjscie 2                              |                                                 | LIP/SMS                            | wejscie 5 reakcja nc                                                 |              |
| ) (circie C | 1                                 | wyłącz wyjscie z                              |                                                 | LIP/SMS                            | wejscie 6 reakcja no                                                 |              |
| wejscie b   |                                   |                                               |                                                 | LIP/SMS                            | wejscie 6 reakcja nc                                                 |              |
| V (ciecio 7 | 1                                 | 🗙 Anuluj                                      | 🗸 ок                                            | LIP/SMS                            | wejscie 7 reakcja no                                                 |              |
| wejscie /   |                                   |                                               | na wyłączenie                                   | CLIP/SMS                           | wejscie 7 reakcja nc                                                 |              |
| Weissie 8   | 1                                 | 1                                             | na załączenie                                   | CLIP/SMS                           | wejscie 8 reakcja no                                                 |              |
| wepscie o   | ' <u> </u>                        |                                               | na wyłączenie                                   | CLIP/SMS                           | wejscie 8 reakcja nc                                                 |              |
| Informacje  |                                   |                                               |                                                 |                                    |                                                                      |              |
|             |                                   |                                               |                                                 |                                    |                                                                      |              |
|             |                                   |                                               |                                                 |                                    |                                                                      |              |
|             |                                   |                                               |                                                 |                                    |                                                                      |              |
|             |                                   |                                               |                                                 |                                    |                                                                      |              |
|             |                                   |                                               |                                                 |                                    |                                                                      |              |
|             |                                   |                                               |                                                 |                                    |                                                                      |              |

**Reakcja wyjść na załączenie** – przycisk ten włącza okno z dostępem do wyboru konkretnych opcji w przypadku gdy na dane wejście załączana jest masa

**Reakcja wyjść na wyłączenie** – przycisk ten włącza okno z dostępem do wyboru konkretnych opcji w przypadku gdy na dane wejście odłączane jest od masy.

#### 7.2 Komunikaty clip/sms

- górny przycisk włącza okno z rodzajem wyboru powiadomienia do konkretnego użytkownika po reakcji wejścia na załączenie masy
- dolny przycisk włącza okno z rodzajem wyboru powiadomienia do konkretnego użytkownika po reakcji wejścia na odłączenie od masy.

#### Komunikaty clip /sms wygląd okna wyboru

| Bik Pomoc   | oader v 0.9                            | -                                        |                                                                                                    | <u> </u> |
|-------------|----------------------------------------|------------------------------------------|----------------------------------------------------------------------------------------------------|----------|
| COM1        | •                                      | programuj                                | Odczyt ustawień.                                                                                                    |          |
| Podstawowe  | numery telefonów                       | Wejścia Wejścia                          | a specjalne 🛛 Wyjścia                                                                                                    |          |
| Wejscie 1   | Czas reakcji Blu<br>[x 0,1s] po<br>1 🗲 | okada wejścia<br>reakcji. (x 10s)<br>1 💽 | Reakcja wyjść     Komunikaty     Treść wiadomości SMS       na załączenie     CLIP/SMS     wejscie 1 reakcja no       na wyłączenie     CLIP/SMS     wejscie 1 reakcja nc |          |
|             | 1                                      | 1                                        | na załączenie CLIP/SMS wejscie 2 reakcja no                                                                                                    |          |
| Wejscie 2   |                                        |                                          | 🔗 Reakcje Wejscie: 💶 🗙 reakcja nc                                                                                                    |          |
| Vulcinoio 2 | 1                                      | 1 🛋                                      | SMS CLIP reakcja no                                                                                                    |          |
| welscie 3   |                                        |                                          | Jan Kowalski 🔲 🔲                                                                                                    |          |
| Weiscie /   | 1                                      | 1                                        | reakcja no                                                                                                    |          |
|             |                                        |                                          | Zosia Kowalska 🔲 🦳 🔽                                                                                                    |          |
| Weiscie 5   | 1 🔹                                    | 1 🔹                                      | reakcja no                                                                                                    |          |
|             | ,                                      |                                          | Użytkownik 3 🔲 🗖                                                                                                    |          |
| Weiscie 6   | 1 🜲                                    | 1 🜩                                      | reakcja no                                                                                                    |          |
| ·           | ,                                      |                                          | Użytkownik 4 🔽 🔽 reakcja nc                                                                                                    |          |
| Wejscie 7   | 1 🔹                                    | 1 🔹                                      | reakcja no                                                                                                    |          |
|             | ,                                      |                                          | X Anuluj                                                                                                    |          |
| Wejscie 8   | 1 🜲                                    | 1 🛨 🗕                                    | reakcja no                                                                                                    |          |
|             | ,                                      | ,                                        | na wyłączenie CLIP/SMS wejscie 8 reakcja nc                                                                                                    |          |
| -Informacje |                                        |                                          |                                                                                                    |          |
|             |                                        |                                          |                                                                                                    |          |
|             |                                        |                                          |                                                                                                    |          |
|             |                                        |                                          |                                                                                                    | 11.      |

**treść wiadomości sms** dla reakcji na załączenie masy wypełniamy górna linię dowolnym tekstem nie zawierającym polskich liter ą,ś,ć,ż,ź,ń,ó **treść wiadomości sms** dla reakcji na odłączenie od masy wypełniamy dolną linię tekstem nie zawierającym polskich liter ą,ś,ć,ż,ź,ń,ó

#### 8. Zakładka wejścia specjalne wygląd

| A GSM Loader v 0.9<br>Plik Pomoc                                                                                                    | <u>- 🗆 ×</u> |
|----------------------------------------------------------------------------------------------------|--------------|
| COM1 programuj Odczyt ustawień.                                                                                                    |              |
| Podstawowe   numery telefonów   Wejścia   Wejścia specjalne   Wyjścia                                                                       |              |
| Reakcja wyjść na     Komunikaty     Treść wiadomości SMS       Wejście sabotażowe     załaczenie     SMS/CLIP       wyłączenie     SMS/CLIP |              |
| Wejscie blokujące     załaczenie     SMS/CLIP       wyłączenie     SMS/CLIP                                                                 |              |
|                                                                                                    |              |
|                                                                                                    |              |
|                                                                                                    |              |
|                                                                                                    |              |
|                                                                                                    |              |
|                                                                                                    |              |
|                                                                                                    |              |

Na płycie modułu powiadomienia gsm znajduje się dwa wejścia specjalne,

Których ustawienia dokonujemy na zakładce wejścia specjalne.

Obydwa wejścia działają na podanie lub odłączenie od masy.

**Wejście blokujące** – pełni role filtra dla wejść 1-8. Podanie masy na wejście blokujące wyłącza działanie wejść 1-8. Odłączenie od masy powoduje ,że wejścia działają i moduł reaguje na każde z wejść tak jak zostały zaprogramowane.

**Wejście sabotażowe** – działa niezależnie od tego czy na wejście blokujące podawana jest masa. Może pełnić rolę ochrony obudowy powiadomienia lub obudowy czujników.

Ustawienia wejścia blokującego i sabotażowego w aplikacji:

**Reakcja wyjść na załączenie** – przycisk ten włącza okno z dostępem do wyboru konkretnych opcji w przypadku gdy na dane wejście załączana jest masa

**Reakcja wyjść na wyłączenie** – przycisk ten włącza okno z dostępem do wyboru konkretnych opcji w przypadku gdy dane wejście odłączane jest od masy.

#### Komunikaty clip/sms

- górny przycisk włącza okno z rodzajem wyboru powiadomienia do konkretnego użytkownika po reakcji wejścia na załączenie masy
- dolny przycisk włącza okno z rodzajem wyboru powiadomienia do konkretnego użytkownika po reakcji wejścia na odłączenie od masy.

**treść wiadomości sms** dla reakcji na załączenie masy wypełniamy górna linię dowolnym tekstem nie zawierającym polskich liter ą,ś,ć,ż,ź,ń,ó

**treść wiadomości sms** dla reakcji na odłączenie od masy wypełniamy dolną linię tekstem nie zawierającym polskich liter ą,ś,ć,ż,ź,ń,ó

### 9. Zakładka wyjścia wygląd

| GSM Loader v 0.9.1                                                       |                                                                                                    |  |
|--------------------------------------------------------------------------|----------------------------------------------------------------------------------------------------|--|
| COM1                                                                     | programuj Odczyt ustawień.                                                                          |  |
| Podstawowe numery telefonów We                                           | ejścia   Wejścia specjalne   Wyjścia                                                                |  |
| Wyjście 1<br>Załącz/wyłącz wyjście 1<br>Kod załączenia<br>Kod wyłączenia | Wyjście 2       SMSsemi     Załącz/wyłącz wyjście 2 SMSsem       Kod izałączenia     Kod wyłączenia |  |
| Czas wyłączenia wyjścia<br>Wyłacz wyjście 1 po czasie                    | 1     Czas wyłączenia wyjścia 2       1     [s]       Wyłacz wyjście 2 po czasie     1              |  |
| Potwierdzenie reakcji wyjścia<br>Komunikat SMS<br>Wyjście 1<br>wyłączon  | igdy Treść waidomości SMS<br>e e                                                                    |  |
| Wyjście 2 załączon<br>wyłączon                                           | e e                                                                                                 |  |
|                                                                          |                                                                                                    |  |
| -Informacje                                                              |                                                                                                    |  |
|                                                                          |                                                                                                    |  |

Ustawienia w polach dotyczących wyjścia 1 oraz wyjścia 2 są takie same Aby konkretne wyjście reagowało na komendy sms należy zaznaczyć pole wyboru załącz/wyłącz wyjście 1,2 smsem a następnie wpisać dwuznakowy **kod załączenia** składający się z dużych , małych liter bądź cyfr. Wypełnienie pola **kod wyłączenia** nie jest konieczne. Po zaznaczeniu w polu czas wyłączenia wyjścia mamy dostępne ustawienie czasu po jakim dane wyjście się wyłączy.

W polu potwierdzenie reakcji wyjścia przydzielamy powiadomienia sms oraz treści sms odpowiednio dla załączenia górny przycisk i górny wiersz na treść komunikatu Oraz dla wyłączenia dolny przycisk i dolny wiersz na treść komunikatu.

# **10.** Schemat podłączenia modułu GSM do komputera za pomocą kabla do programowania

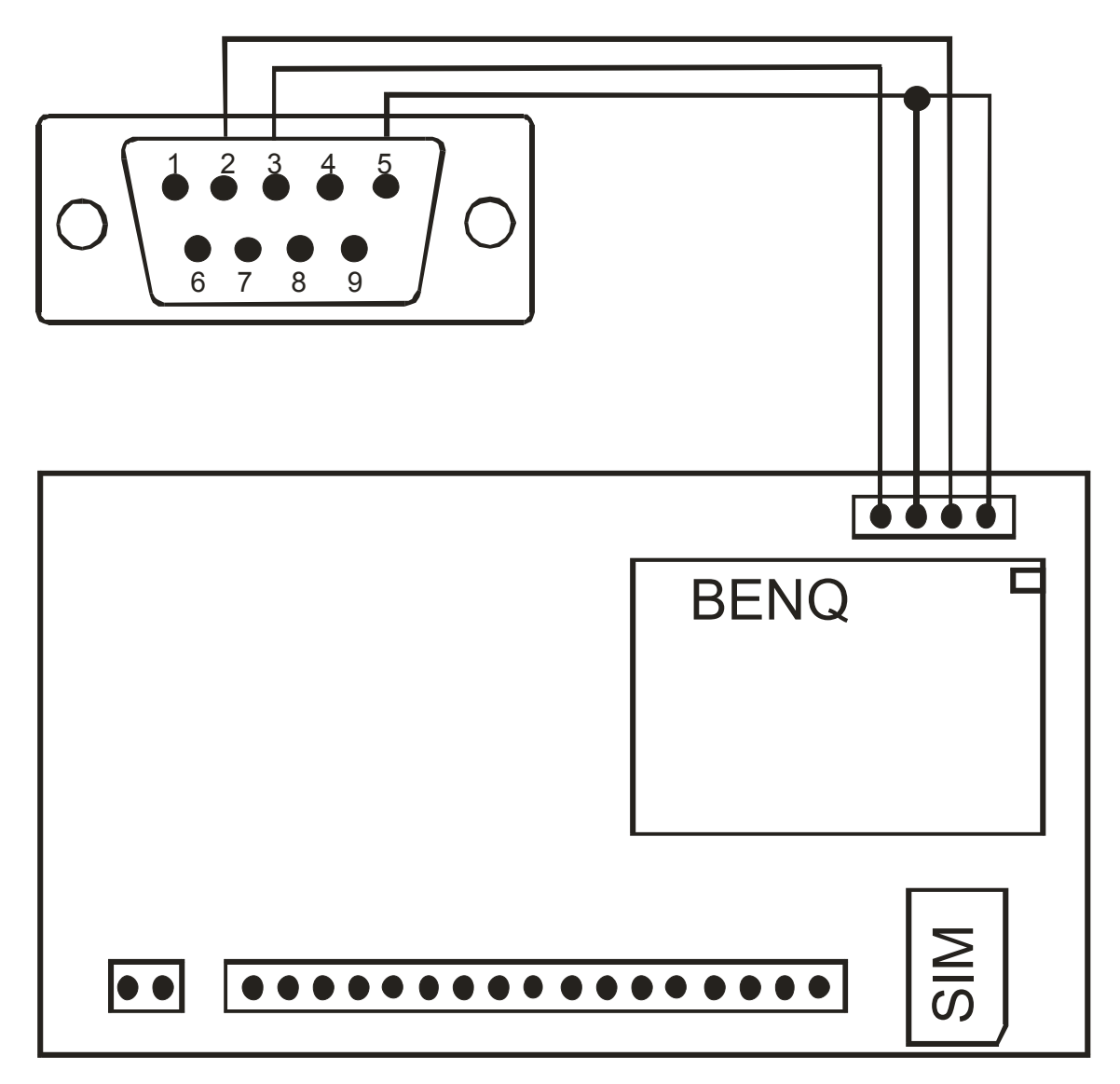

#### **11.** Uruchomienia modułu bez pomocy komputera

Do uruchomienia niezbędny jest:

- zasilacz bądź akumulator do zasilania uruchamianego modułu o wydajności 0,5 A i napięciu 12V
- karta SIM do telefonu GSM aktywna w sieci
- telefon komórkowy działający w sieci GSM

#### 11.1 Instrukcja uruchomienia

- 1. Za pomocą telefonu komórkowego sprawdź czy karta sim ,którą zamierzasz użyć w module Home Guard jest aktywna w sieci GSM
- **Ważne!** Jeśli telefon posiada simlock i jest z innej sieci niż karta SIM nie jest możliwe sprawdzenie działania tej karty SIM.
- 2. Wraz z modułem otrzymałeś etykietę na której znajdziesz
  - kod dostępu sms
  - kod PIN

Za pomocą telefonu komórkowego ustaw kod PIN z etykiety, na karcie SIM którą zamierzasz użyć w module Home Guard.

3. Sprawdź poprawność działania zmienionego kodu PIN.

- Wyłącz a następnie załącz telefon.

Jeśli telefon po wpisaniu kodu PIN z etykiety uruchomi się i będziesz mógł z niego wykonywać połączenia oraz wysyłać smsy to znaczy, że karta jest gotowa do pracy w module Home Guard

- 4. Sprawdź czy w miejscu gdzie będzie używany moduł jest zasięg dla sieci GSM z której pochodzi karta SIM przygotowana do pracy z modułem.
- 5. Kartę SIM ze zmienionym numerem PIN włóż do gniazda modułu Home Guard
- 6. Podłącz antenę GSM do modułu
- 7. Podłącz zasilanie do modułu a następnie zaczekaj:

Moduł rozpocznie uruchamianie.

Obserwuj diody LED:

- żółta pulsuje moduł nawiązuje komunikacje z częścią GSM
- czerwona zapalona GSM uruchomiony
- czerwona pulsuje trwa weryfikacja kodu PIN
- zielona zapalona moduł zalogował się do sieci jest uruchomiony

#### **Ważne!** Jeżeli dioda zielona nie zapali się to znaczy że antena nie znajduje się w polu działania sieci GSM o wystarczającym zasięgu lub nie jest podłączona do modułu.

#### 12. Programowanie modułu bez udziału komputera

12.1 Jeśli wykonałeś procedurę uruchomienia modułu,

- twój moduł jest uruchomiony (pali się zielona dioda LED)
- w module umieściłeś kartę SIM działająca w sieci Plus GSM moduł jest gotowy do pracy na ustawieniach fabrycznych , po zaprogramowaniu użytkownika 1.
- korzystając z telefonu wyślij smskod na numer telefonu karty SIM umieszczony w module

# \*kod modułu\*UN1\*"+48numer"#

Przykładowy smskod:

\*1234\*UN1\*"+48663932203"#

1234= kod modułu (znajdziesz na etykiecie) UN1 = kod funkcji: zmiana numeru telefonu użytkownika 1 663932203 = "+48numer" jest to numer telefonu jaki przypisujemy użytkownikowi 1

**12.2** Jeśli w module umieściłeś kartę SIM działającą w sieci innej niż Plus GSM używając telefonu komórkowego i kodu dostępu sms z etykiety zaprogramuj:

- numer centrum sms właściwy dla sieci w jakiej pracuje karta SIM w module GSM korzystając z telefonu wyślij smskod na numer telefonu karty SIM umieszczony w module

# \*kod modułu\*UN5\*"+48numer"#

Przykładowy smskod:

\*1234\*UN5\*"+48602951111"#

1234= kod modułu (znajdziesz na etykiecie) UN5 = kod funkcji: zmiana numeru centrum sms +48602951111 = "+48numer" jest to numer centrum sms ERA GSM

- zaprogramuj użytkownika 1

korzystając z telefonu wyślij smskod na numer telefonu karty SIM umieszczony w module

# \*kod modułu\*UN1\*"+48numer"#

Przykład:

\*1234\*UN1\*"+48663932203"#

1234= kod modułu (znajdziesz na etykiecie) UN1 = kod funkcji: zmiana numeru telefonu użytkownika numer 1 663932203 = "+48numer" jest to numer telefonu jaki przypisujemy użytkownikowi 1

#### **13.** Fabryczne ustawienia modułu:

| Nazwa Funkcji                                      | Ustawienie                                          |
|----------------------------------------------------|-----------------------------------------------------|
| Obsługa kodu PIN                                   | Załaczona                                           |
| PIN Karty                                          | Znajduje sje na etykjecje dostarczonej z modułem    |
| Centrum sms                                        | Plus GSM                                            |
| Numer centrum                                      | +48601000310                                        |
| Zezwolenie na programowanie smsem                  | Załączone                                           |
| Oczekiwanie na potwierdzenie sms                   | 10 sek                                              |
| Ilośc prób wysyłania sms                           | 1                                                   |
| Raport okresowy do użytkownika 1                   | Wyłączony                                           |
| Ustawienia clip dzwoń przez                        | 10sek                                               |
| Ustawienie clip odrzuc po                          | 10sek                                               |
| Odsyłaj nierozpoznane smsy do użytkownika 1        | Załączone                                           |
| Clip od użytkownika odsyła raport do użytkownika 1 | Załączone                                           |
| Czas reakcji wejścia 1-8                           | 0,1 sek                                             |
| Blokada po reakcji wejścia 1-8                     | 10 sek                                              |
| Podanie masy na wejścia 1-7                        | Załącza wyjście 1 na 60 sekund                      |
|                                                    | Załącza wyjcie 2                                    |
|                                                    | Wysyła komunikat sms do użytkownika 1               |
|                                                    | wykonuje połączenie do użytkownika 1                |
| Podanie masy na wejście 8                          | Załącza wyjście 2                                   |
|                                                    | Wysyła komunikat sms do uzytkownika 1               |
| Odłączenie masy od wejscia 1-8                     | Brak reakcji                                        |
| Odlaczonie masy na wejscie sabotażowe              | Brak reakcji<br>Zalacza wyżście 1 pa 60 colkupd     |
| Oułączenie od masy wejscia sabolazowego            | Załącza wyjscie 1 na 60 sekunu<br>Załacza wyiście 2 |
| Podanie masy na weiście Uzbrajające                | Wyłącza wyjście 1 i 2                               |
|                                                    | Blokuje działanie wejść 1-8                         |
| Odłaczenie od masy wyiścia uzbrajającego           | Uzbraja działanie wejść 1-8                         |
| Komunikat sms po załączeniu wyjścia 2              | Brak komunikatu                                     |
| Komunikat sms po wyłączeniu wyjścia 2              | Brak komunikatu                                     |
| Komunikat sms po wyłączeniu wyjścia 1              | Brak komunikatu                                     |
| Komunikat sms po załączeniu wyjścia 1              | Brak komunikatu                                     |
| Komunikat sms po załączeniu masy na wejście 1      | Alarm we1                                           |
| Komunikat sms po odłączeniu masy od                | Brak komunikatu                                     |
| Wejścia 1                                          |                                                     |
| Komunikat sms po załączeniu masy na wejście 2      | Alarm we2                                           |
| Komunikat sms po odłączeniu masy od                | Brak komunikatu                                     |
| Wejścia 2                                          |                                                     |
| Komunikat sms po załączeniu masy na wejście 3      | Alarm we3                                           |
| Komunikat sms po odłączeniu masy od                | Brak komunikatu                                     |
| Wejscia 3                                          |                                                     |
| Komunikat sms po zdłączeniu masy na wejscie 4      | Aldiii wea                                          |
| Wojścia 4                                          | DI dK KUTTUTTIKALU                                  |
| Komunikat sms po załaczeniu masy na wejście 5      | Alarm we5                                           |
| Komunikat sms po odłaczeniu masy od                | Brak komunikatu                                     |
| Weiścia 5                                          |                                                     |
| Komunikat sms po załaczeniu masy na wejście 6      | Alarm we6                                           |
| Komunikat sms po odłaczeniu masy od                | Brak komunikatu                                     |
| Wejścia 6                                          |                                                     |
| Komunikat sms po załączeniu masy na wejście 7      | Alarm we7                                           |
| Komunikat sms po odłączeniu masy od                | Brak komunikatu                                     |
| Wejścia 7                                          |                                                     |
| Komunikat sms po załączeniu masy na wejście 8      | Zanik zasilania                                     |
| Komunikat sms po odłączeniu masy od                | Brak komunikatu                                     |
| Wejścia 8                                          |                                                     |

#### 14. Zmiana ustawień modułu powiadomienia GSM za pomocą komend sms

Aby możliwe było dokonywanie zmian ustawień parametrów poprzez komendy sms przesyłane smsem do modułu powiadomienia należy za pomocą aplikacji GSM loader: - włączyć opcję "zezwolić na programowanie smsem,"

- zaprogramować kod dostępu sms

Fabrycznie moduł ma włączoną obsługę za pomocą komend sms. Fabryczny kod dostępu sms znajduje się na specjalnej etykiecie znajdującej się w opakowaniu wraz z urządzeniem.

Zmiana ustawień modułu za pomocą komend sms polega na wysłaniu do modułu powiadomienia GSM z dowolnego telefonu smsa zawierającego odpowiedni kod w treści smsa. Po jego odebraniu moduł weryfikuje kod ,następnie gdy jest on poprawny odsyła go do użytkownika 1, jeśli kod jest niepoprawny sms traktowany jest jak inne smsy wysyłane na numer karty SIM znajdujący się w module.

# 14.1 Ogólna postać kodu sms do ustawienia treści smsa konkretnego wejścia

# \*kod modułu\*kod funkcji\*nowa tresc smsa#

#### kod funkcji, opis jej działania

**WAX** (gdzie x to numer wejścia 1-8) – tekst sms dla reakcji wejścia na podanie masy

**WBX** (gdzie x to numer wejścia 1-8) – tekst sms dla reakcji wejścia na odłączenie masy

**OAX** (gdzie x to numer wyjścia) – tekst sms po załączeniu wyjścia

**OBX** (gdzie x to numer wyjścia) – tekst sms po wyłączeniu wyjścia

**IAX** (gdzie x to cyfra 1 dotyczy wejścia sabotażowego lub 2 dotyczy wejścia uzbrajającego) – tekst sms po reakcji wejścia na podanie masy

**IBX** (gdzie x to cyfra 1 dotyczy wejścia sabotażowego lub 2 dotyczy wejścia uzbrajającego) – tekst sms po reakcji wejścia na odłączenie masy

#### UWAGA! Treść smsa wpisuj bez polskich liter: ś ć ż ź ń ą ę ó Kod funkcji zawsze wpisujemy dużymi literami

Przyład:

\*1234\*WA7\*Alarm na wejsciu 7#

1234 = kod modułu

WA7 = kod funkcji: wejście 7, podanie masy ,zmieniamy treść wiadomości sms Alarm na wejsciu 7 = nowa tresc smsa

#### 14.2 Ogólna postać kodu sms do zmiany i dodania:

- numeru telefonu użytkownika
- numeru centrum usług sms

# \*kod modułu\*UNX\*"+48numer"#

#### UNX - gdzie X to cyfra od 1-5

- 1- zmieniamy numer dotyczy użytkownika 1
- 2- zmieniany numer dotyczy użytkownika 2
- 3- zmieniany numer dotyczy użytkownika 3
- 4- zmieniany numer dotyczy użytkownika 4
- 5- zmieniany numer dotyczy numeru centrum usług sms

#### UWAGA! Numer telefon jest w cudzysłowie Kod funkcji zawsze dużymi literami

Przykład:

\*1234\*UN3\*"+48663932203"#

1234= kod modułu

UN3 = kod funkcji: zmiana numeru telefonu użytkownika numer 3 663932203 = "+48numer" jest to numer telefonu jaki przypisujemy użytkownikowi 3

**WAŻNE!** Po zaprogramowaniu użytkowników system nie będzie wysyłał do nich żadnych powiadomień sms i clip. Powiadomienia będą wysyłane dopiero po skonfigurowaniu wejść modułu opis str 17

Ogólna postać kodu sms do wykasowania numeru telefonu: użytkownika 2 użytkownika 3 użytkownika 4 \*kod modułu\*UKX#

#### UKX – kasowanie użytkownika gdzie x to cyfra 2, 3 lub 4

- 2 kasowanie użytkownika 2 i wszystkich funkcji z nim powiązanych
- 3 kasowanie użytkownika 3 i wszystkich funkcji z nim powiązanych
- 4 kasowanie użytkownika 4 i wszystkich funkcji z nim powiązanych

Przykład:

\*1234\*UK3#

1234= kod modułu

UK3 = kod funkcji: kasowanie numery telefonu i wszystkich ustawień użytkownika 3

#### 14.3 Ogólna postać kodu sms konfigurującego ustawienia połączenia (clip) przychodzącego do modułu

#### \*kod modułu\*UNC\*X1X2X3X4X5X6X7X8\*Y1Y2Y3Y4Y5Y6Y7Y8#

gdzie X1-X8 odpowiada za reakcje po clipie do modułu od użytkowników z listy gdzie Y1-Y8 odpowiada za reakcje po clipie do modułu z poza listy użytkowników

parametry X1-X8 mogą mieć wartość

- 0 funkcja wyłączona
- 1 funkcja załączona

parametry programowane

- X1 włącz wysyłanie nierozpoznanych smsów do użytkowników1
- X2 odsyłanie raportu
- X3 zmiana stanu na wyjściu 2
- X4 zmiana stanu na wyjściu 1
- X5 wyłączenie wyjścia 2
- X6 wyłączenie wyjścia 1
- X7 załączenie wyjścia 2
- X8 załączenie wyjścia 1

parametry Y1-Y8 mogą mieć wartość:

- 0 funkcja załączona
- 1- funkcja wyłączona

parametry programowane

- Y1 parametr nie przydzielony do żadnej funkcji
- Y2 odsyłanie raportu
- Y3 zmiana stanu na wyjściu 2
- Y4 zmiana stanu na wyjściu 1
- Y5 wyłączenie wyjścia 2
- Y6 wyłączenie wyjścia 1
- Y7 załączenie wyjścia 2
- Y8 załączenie wyjścia 1

Przykład:

\*1234\*UNC\*01000011\*00001100#

1234 = kod modułu UNC = kod funkcji clip do modułu od użytkownika spowoduje: - odesłanie raportu do użytkownika 1 modułu - załączenia wyjścia 2 - załączenie wyjścia 1 clip do modułu z numeru nie rozpoznanego jako użytkownika - wyłączenie wyjścia 2 - wyłączenie wyjścia 1

WAŻNE! Podczas programowania ustawień połączeń (clip) przychodzącego do modułu należy zwrócić szczególną uwagę na to aby ustawienia nie pozostały ze sobą z logicznej sprzeczności np: załączenie wyjścia 1 i zmiana stanu wyjścia 1

Kod funkcji dużymi literami

#### 14.4 Postać główna kodu do konfiguracja wejść dla:

- rodzaju powiadomienia wysyłanego po zadziałaniu wejścia (sms,clip)
- użytkowników (1-4)
- rodzaju reakcji wejścia na podanie lub odłączenie wejścia od masy

#### \*kod modułu\*kod funkcji\*

#### US4clipUS4smsUS3clipUS3smsUS2clipUS2smsUS1clipUS1sms\*AW2Z2W1Z1000#

Kody funkcji:

#### KAX

A – wejście reaguje na podanie masy

X - cyfra z zakresu 1-8 wskazuje ,którego wejścia dotyczy dalsza część kodu **KBX** 

B – wejście reaguje na odłączenie masy

X - cyfra z zakresu 1-8 wskazuje ,którego wejścia dotyczy dalsza część kodu

Ważne! Dla każdego z wejść można ustawić oddzielne ustawienia dotyczące rodzaju Powiadomienia oraz użytkownika do którego mają być wysyłane.

# **US4clip, US3clip, US2clip, US1clip** – użytkownicy do których mają być kierowane powiadomienia clip

0 – brak powiadomienia

1 - powiadomienie wysyłane

#### US4sms, US3sms, US2sms, US1sms – użytkownicy do których mają być kierowane

powiadomienia sms

0 – brak powiadomienia

1 - powiadomienie wysyłane

#### Część kodu odpowiedzialna za reakcję wyjść po zadziałaniu wyjścia

A – wyłącza obsługę sterowania wyjściami

**W2** – wyłącza wyjście 2

**Z2** - załącza wyjście 2

W1 - wyłącza wyjście 1

**Z1** - załącza wyjście 1

0 – funkcja wyłączona 1 – funkcja załączona

Przykład: \*1234\*KA7\*00110000\*00001000#

1234= kod modułu KA7 = ustawienie dotyczy wejścia 7 i reakcji na podanie masy Po podaniu masy na wejście 7 : - do użytkownika 3 zostanie wysłane powiadomienie clip i sms - wejście 1 zostanie załączone

Ważne! Kod funkcji dużymi literami

# 14.5 Ogólna postać kodu sms potrzebnego wyzerowania czasu odsyłania raportu okresowego

# \*kod modułu\*SR#

Przykład:

Jeśli aktualnie jest godzina 20:30 Zaprogramowany okres wysyłania raportów wynosi co 24 godziny włączona jest opcja wysyłania raportów okresowych Wysyłamy do modułu smskod \*kod modułu\*SR# Raporty okresowe będą wysyłane co 24 godziny o 20:30

Ważne! Zerownie czasu odsyłania raportu jest możliwe tylko gdy okres wysyłania raportu jest większy niż 1 godzina

#### 15. Funkcja Raport

Jeżeli chcemy otrzymać informację na temat stanu wejść i wyjść naszego modułu Home Guard, wysyłamy na jego numer karty SIM sms o treści

#### RAPORT

Otrzymamy smsa zwrotnego o następującej treści

Wejścia 1-8 -0000000 Wy1 - 0 Wy2 - 0 SAB - 0 Blokada -0

Opis: Wejścia 1-8 od lewej wejście 1 , wejście 2 , wejście 3 itd... Parametr 1 wejście podłączone do masy Parametr 0 wejście odłączone od masy

Wy1, Wy2 parametr 1 wyjście załączone Parametr 0 wyjście wyłączone

Sabotaż: Parametr 1 wejście sabotaż odłączone od masy Parametr 0 wejście sabotaż podłączone do masy

Blokada Parametr 1 załączona blokada działania wejść 1-8 Parametr 0 brak blokady wejścia aktywne

#### 16. Zawartość opakowania

- 1. płyta CD zawierająca:
- aplikację GSM loader
- instrukcję w formacie .pdf
- plik konfiguracyjny 1 zawierający fabryczne ustawienia modułu do pracy jako alarm
- plik konfiguracyjny 2 zawierający ustawienia do pracy modułu jako alarm
- z klasycznym podłączeniem czujników z wejściami NC
- 2. instrukcja w formie papierowej
- 3. kabel programujący RS niezbędny do programowania za pomocą GSM leadera
- 4. antenę GSM

5. etykietę wraz z indywidualnym smskodem umożliwiającym programowanie modułu za pocą sms

### 17. Informacje

Wszelkie kopiowanie, edycja, wykorzystywanie oraz udostępnianie bez wiedzy firmy AMT zabronione. Telefon kontaktowy : 071 3902201, 071 3932202 Pn- PI 8-16

Kontakt techniczny technik@amt-alarmy.pl

**Schemat 1.** Wykorzystanie modułu Home Guard jako alarm

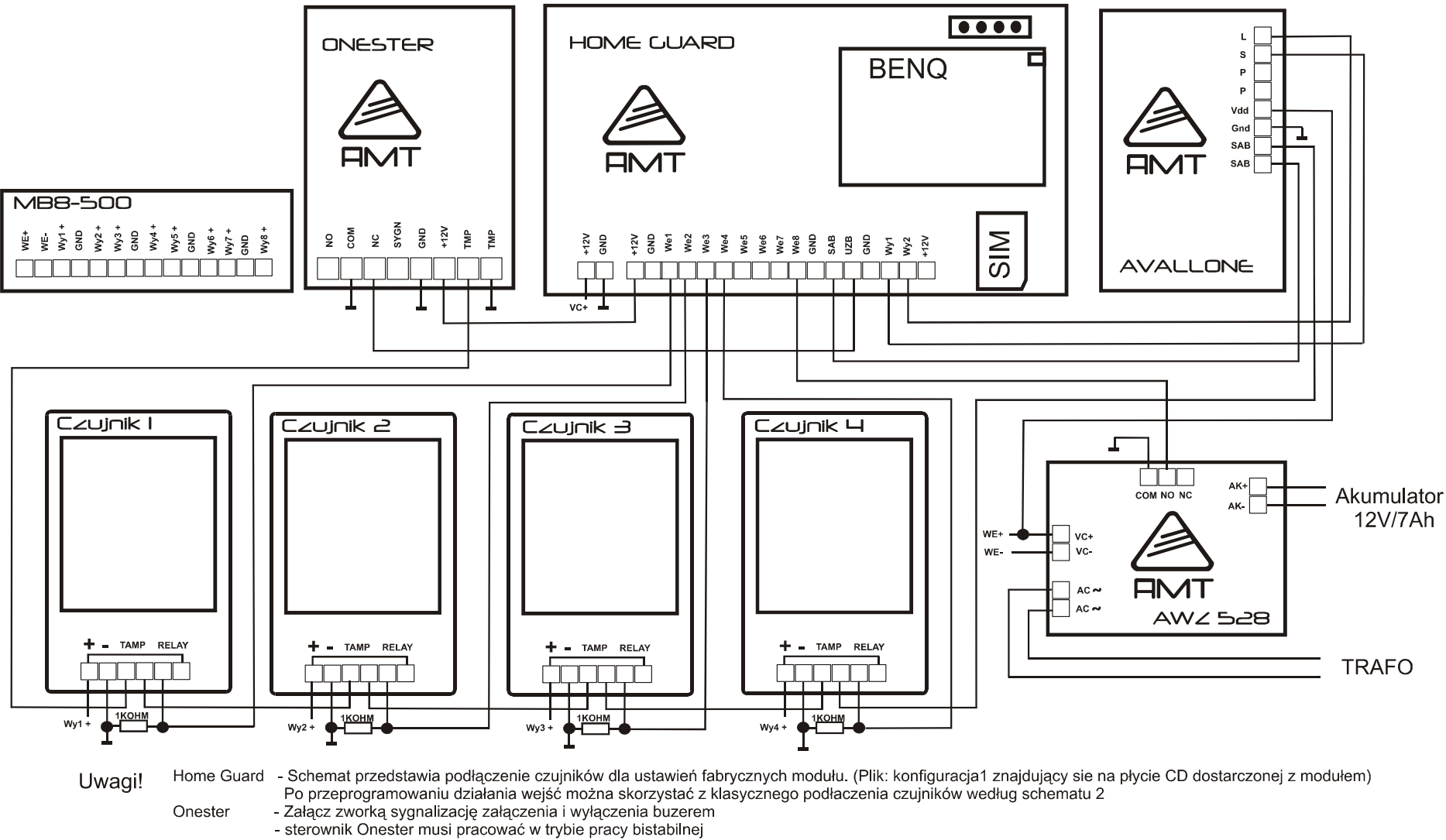

Avalone - skonfiguruj syrenę do pracy z wyjściami Home Guard (założone zwory PS+,S- oraz PL+, L-)

Czujniki - w przypadku bardzo długich połączeń miedzy Home Guard a czujnikami zastosować rezystory o mniejszej oporności (minimum 470 OHM)

- MB8-500 Moduł dystrybucji napięć dostępny w ofercie AMT
- AWZ 528 Moduł zasilacza przygotowany do współpracy z obudowami i transformatorami SATEL i PULSAR

Schemat 2. Podłączenie czujników sposób tradycyjny

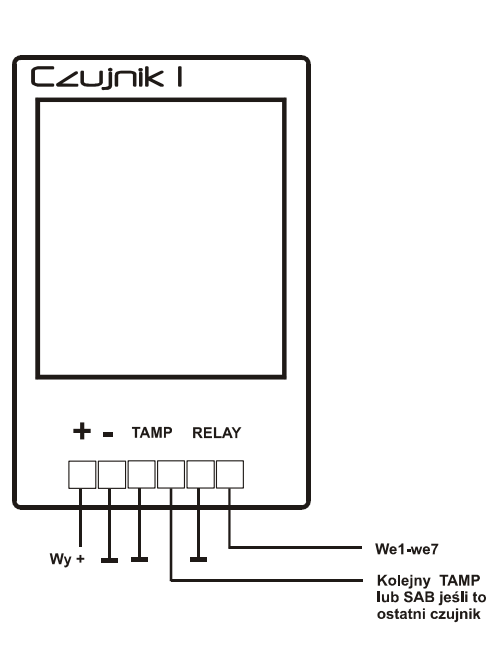

#### Ważne!

Przy zastosowaniu się do podłaczeń czujników według schematu 2 Zaprogramuj Home Guard ustawieniami znajdującymi sie na płycie ,którą otrzymałeś wraz z modułem. (Plik: konfiguracja 2.)

Przy zastosowaniu manipulatora do uzbrajania i rozbrajania systemu Home Guard według schematu 3. należy pamiętać, że manipulator nie może znajdować się w części obiektu chronionej przez czujniki.

#### Schemat 3.

Podłączenie manipulatora do sterowania systemem Home Guard

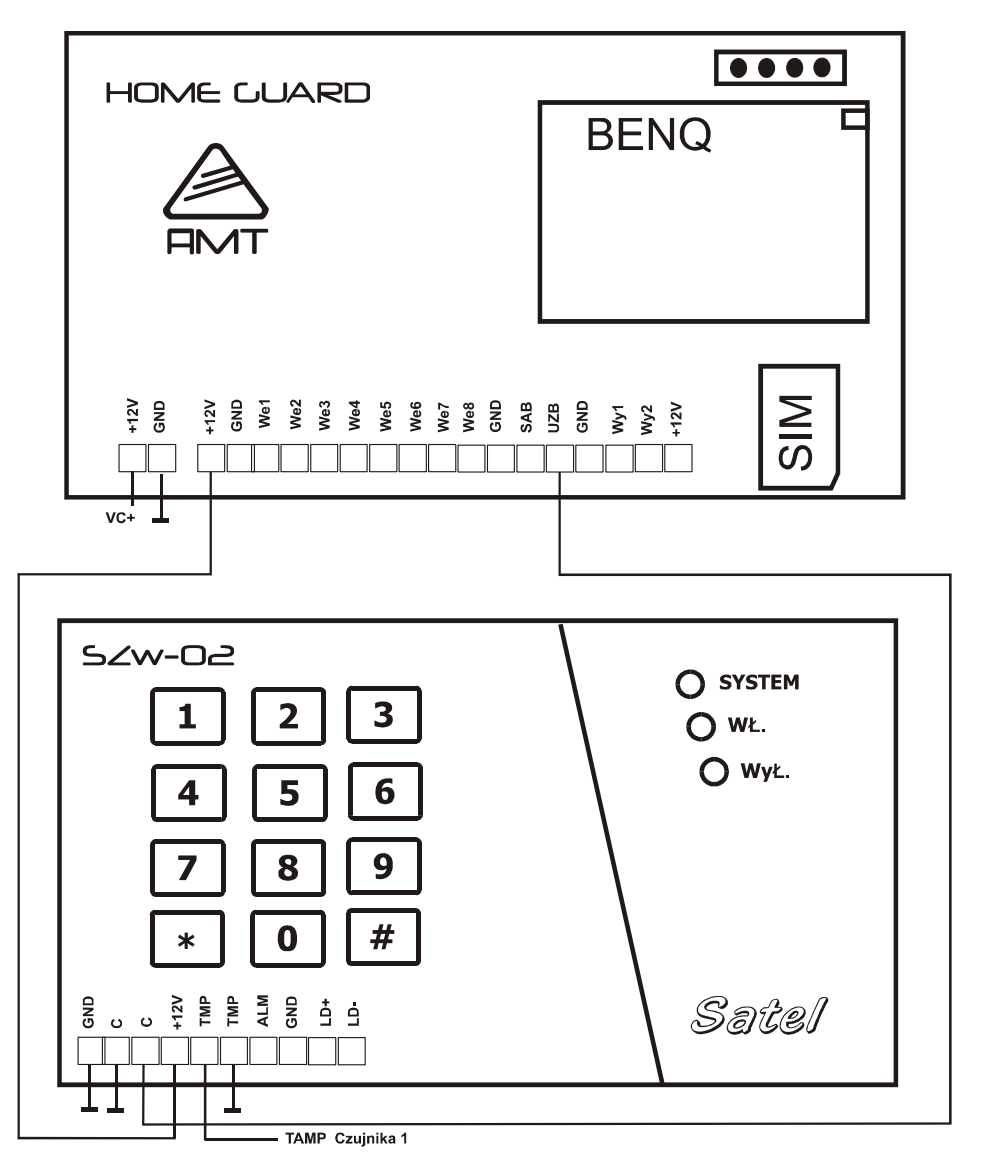